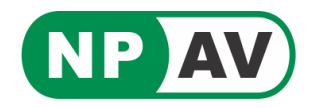

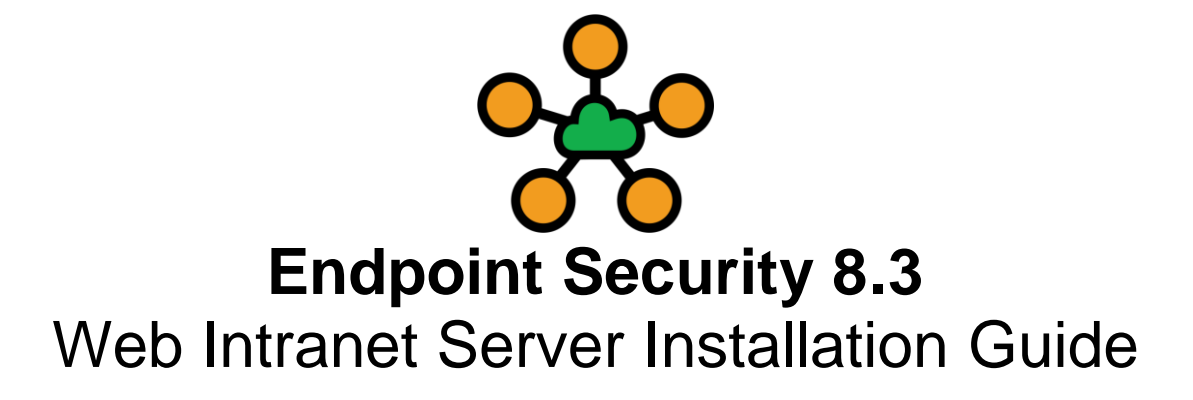

- 1. How to Install EPS Intranet
- 2. How to enable and configure Microsoft IIS for NPAVEndpoint Security (Intranet)
- 3. EPS Update on Server

## 1. How to Install EPS – Intranet Web Portal On-premises

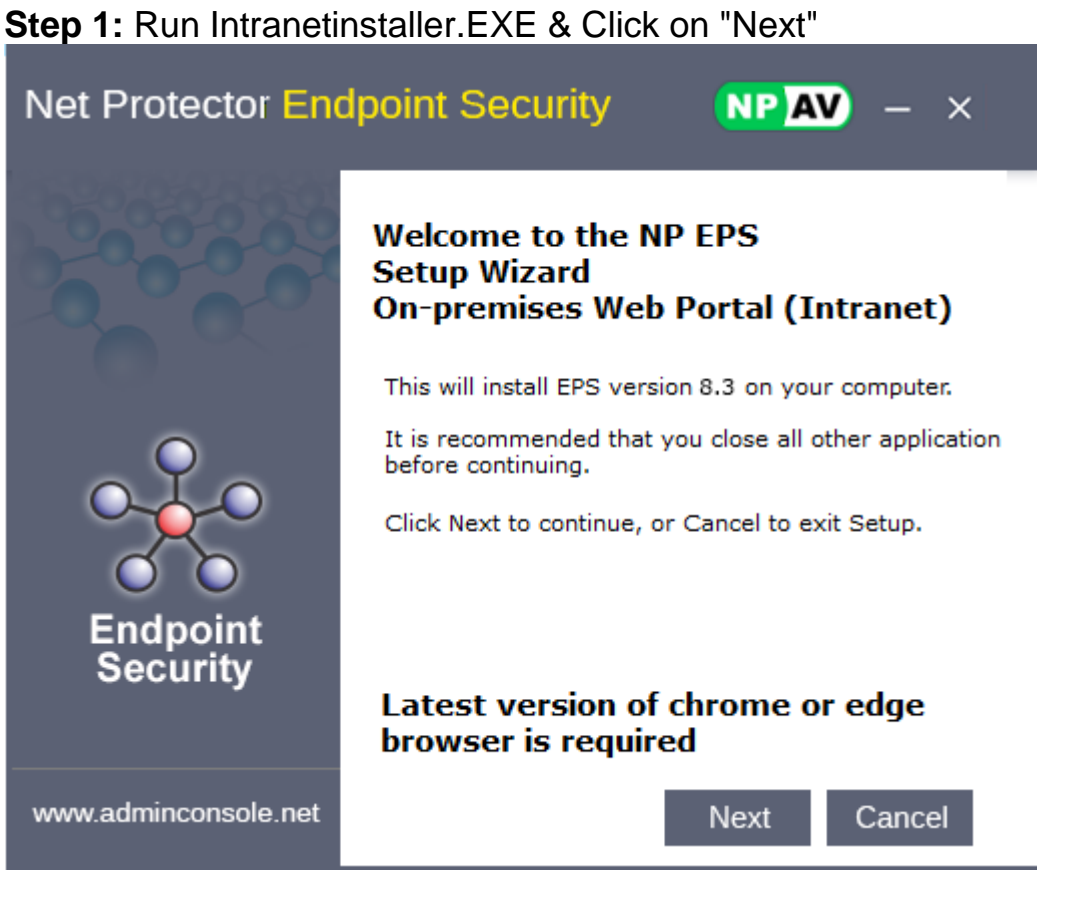

Step 2: Accept the License Agreement & Click on "Next"

| Net Protector Endpoint Security <b>NPAV</b> – ×                                                                                                    |  |  |  |  |  |
|----------------------------------------------------------------------------------------------------|--|--|--|--|--|
| License Agreement : Please read the following important information before continuing.                                                                                                    |  |  |  |  |  |
| - END-USER LICENSE AGREEMENT FOR NP SECURE BACKUP IMPORTANT PLEASE READ THE TERMS AND CONDITIONS OF THIS LICENSE AGREEMENT CAREFULLY BEFORE CONTINUING WITH THIS PROGRAM INSTALL:                                                                                                    |  |  |  |  |  |
| - Pressing the Next button below will indicate that you agree to these terms. In consideration of payment, which is the price evidenced by the Receipt, this copy of the software has been sold to the customer.                                                                                                    |  |  |  |  |  |
| - This is a pre-packaged canned, shrink-wrapped software which has been recorded on a<br>Compact Disk (CD) media and sold to the customer.<br>this copy of the software is for single use, that is for use on a single computer only.<br>Customer who has purchased this copy of the software owns it and is hereby granted the |  |  |  |  |  |
| to use this software on a permanent or perpetual basis.                                                                                                    |  |  |  |  |  |
| ✓ I accept all terms and condition                                                                                                    |  |  |  |  |  |
| Back Next Cancel                                                                                                    |  |  |  |  |  |

### Step 3: Click on "Install"

| Net Protector Endpoint Security NPAV – ×                                                                                     |  |  |  |  |
|----------------------------------------------------------------------------------------------------|--|--|--|--|
| Destination Location :                                                                                                    |  |  |  |  |
| Setup will install NP EPS in the following folder. To Install in a different folder, click Browse and select another Folder. |  |  |  |  |
| Installation Path :                                                                                                    |  |  |  |  |
| C:\PROGRAM FILES (X86)\NET PROTECTOR 202A                                                                                    |  |  |  |  |
| Available Space : 50.1 GB                                                                                                    |  |  |  |  |
| Required Space : 190 MB                                                                                                    |  |  |  |  |
| Back Install Cancel                                                                                                    |  |  |  |  |

### Step 4 : Wait for the installation to be completed

| Net Protector Endpoint Security                                                                                                    | - × |
|----------------------------------------------------------------------------------------------------|-----|
| Installing -<br>Please wait while NPEPS is being installed.<br>Installation process might take some time.<br>Status : Installing required packages |     |
|                                                                                                    |     |
|                                                                                                    |     |

## Step 5: Enter "Email ID" & "Password". Click on "Finish"

| Net Protector Endpoint Security |                                                                                                    |  |  |  |
|---------------------------------|----------------------------------------------------------------------------------------------------|--|--|--|
|                                 | Completing the NP EPS.<br>Setup Wizard<br>Setup has finished installing NP EPS on your Server.<br>The application will run automatically when you click on<br>Finish button. |  |  |  |
| Endpoint<br>Security            | Thank you for Installing End Point Security.    Register user   Email ID *   Admin@npav.net   Password *   *********   Note: Please enter email and password to finish       |  |  |  |
| www.adminconsole.net            | Finish                                                                                                    |  |  |  |

Net Protector Endpoint Security 8.3

**Step 6:** Log in to Intranet Endpoint Security EPS (On-Premises / Self Hosted) web portal using Web browser

e.g. using Computer Name : http://server-name:7777/ using Domain Name : http://eps.smartexports.net:7777/ using IP Address : htttp://192.168.100.137:7777/

| <b>PAV</b> Net Protector |                  |                    |
|--------------------------|------------------|--------------------|
| <b>~</b>                 | •                |                    |
| Endpoint                 | Security         |                    |
| Email Id                 |                  |                    |
| Password                 |                  |                    |
|                          | Forget Password? |                    |
| Sign Ir                  | n                |                    |
| Remember Me              |                  | & NPCorpClient.exe |
|                          |                  | f in 🎐 🗈 🞯         |
|                          |                  |                    |

# 2. How to enable and configure Microsoft IIS for NPAV Endpoint Security (Intranet)

#### **Requirement for Installation -**

- a. Microsoft .Net Version 4.8
- b. IIS enable

#### a. To enable Microsoft IIS on Windows Vista / 7 / 8 / 8.1 / 10:

- Click Start ->Control Panel ->Programs and Features ->Turn Windows features On or Off. If you are prompted for an administrator password type the password or provide the confirmation.
- In the list of Windows features, click the plus sign [+] next to Internet Information Services, click the plus sign [+] next to Web Management Tools and click IIS Management Console.
- In the list of Windows features, click the plus sign [+] next to World Wide Web Services, click the plus sign [+] next to Application Development Features and then select highlighted features shown in below configuration wizard:

| Internet Explorer 11             |                                |  |  |  |
|----------------------------------|--------------------------------|--|--|--|
| Internet Information Services    |                                |  |  |  |
| FTP Server                       |                                |  |  |  |
| 🖃 🔳 🛛 Web Management Tools       |                                |  |  |  |
| IIS 6 Management Compatibility   |                                |  |  |  |
| IIS Management Console           |                                |  |  |  |
| IIS Management Scripts and Tools |                                |  |  |  |
|                                  | Management Service             |  |  |  |
| 🗆 🔳 🚺 World                      | Wide Web Services              |  |  |  |
|                                  | plication Development Features |  |  |  |
|                                  | .NET Extensibility 3.5         |  |  |  |
|                                  | .NET Extensibility 4.8         |  |  |  |
|                                  | Application Initialization     |  |  |  |
|                                  | ASP                            |  |  |  |
|                                  | ASP.NET 3.5                    |  |  |  |
|                                  | ASP.NET 4.8                    |  |  |  |
|                                  | CGI                            |  |  |  |
|                                  | ISAPI Extensions               |  |  |  |
|                                  | ISAPI Filters                  |  |  |  |
|                                  | Server-Side Includes           |  |  |  |
|                                  | WebSocket Protocol             |  |  |  |
|                                  | ommon HTTP Features            |  |  |  |
|                                  | Default Document               |  |  |  |
|                                  | Directory Browsing             |  |  |  |
|                                  | HTTP Errors                    |  |  |  |
|                                  | HTTP Redirection               |  |  |  |
|                                  | Static Content                 |  |  |  |
|                                  | WebDAV Publishing              |  |  |  |
| 🕀 🔳 📕 He                         | ealth and Diagnostics          |  |  |  |
| 🕂 🔳 🔤 Pe                         | rformance Features             |  |  |  |

#### b. To enable Microsoft IIS on Windows Server 2008 & 2008 R2:

- Click Start -> Control Panel -> Programs -> Programs and Features -> Turn Windows Features On or Off. If you are prompted for an administrator password then type the password or provide the confirmation. The Windows Server Manager console will open. Now click on Add Role
- · In the Role Services window select Web Server (IIS) and click on Next
- In the list of Windows features, click the plus sign [+] next to Internet Information Services, click the plus sign [+] next to Web Management Tools and click on IIS Management Console.
- In the list of Windows features, click the plus sign [+] next to World Wide Web Services, click the plus sign [+] next to Application Development Features and then select the following:

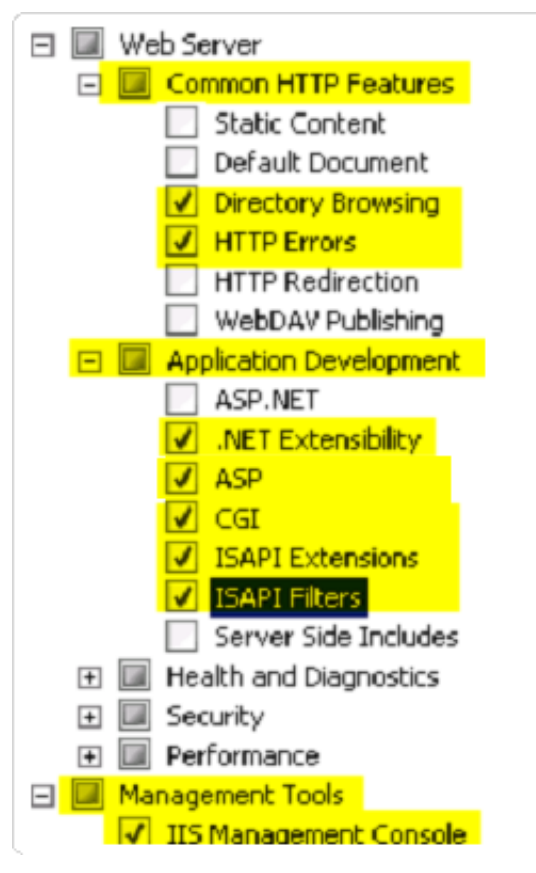

• Click on Next and click on Install. Wait for a few minutes till you see the Installation Succeeded window and then click on Close.

#### c. To enable Microsoft IIS on Windows Server 2012 & 2012 R2:

- Open Server Manager
- Under the Manage -> Add Roles and Features
- · Select Role-based or Feature-based Installation
- · Select the appropriate server (local is selected by default)
- · In the Select Server Roles wizard, click on Web Server (IIS) and click Next
- No additional features are needed for IIS in the Select Features wizard and click Next

 In the Select Role Services wizard and in the list of Windows features select the following components:

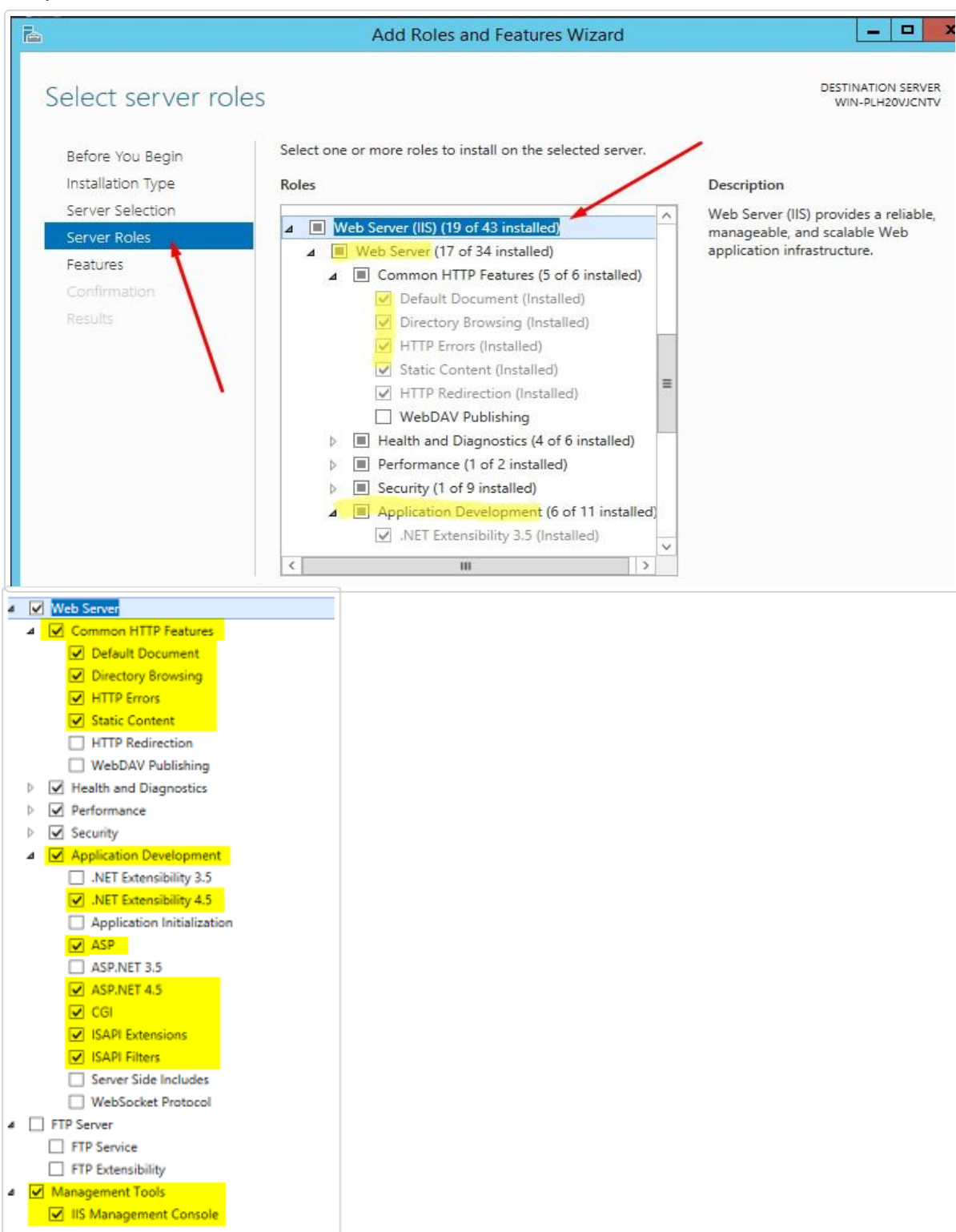

• Click on Next and click on Install. Wait for a few minutes till you see the Installation Succeeded window and then click on Close.

## 3. Endpoint Security Update on Server

For Updates on Server

Please allow following sub-domains (whitelist) in your Firewall

- \*.corpwebcontrol.com
- \*.npav.net
- \*.npavnet.in

Actual full domains are

- 1. w21.npavnet.in
- 2. w19.corpwebcontrol.com
- 3. w16.corpwebcontrol.com
- 4. w11.corpwebcontrol.com
- 5. w4.npav.net

### Help Desk Contact

Please contact on the following number for any assistance

## Mobile : 95953 06452

Email : eps@npav.net

Websitewww.adminconsole.net www.npav.net